# Installazione di Debian tramite cd-rom minimale

Guida realizzata da Lanzi Giordano (aka Pigio: pigioATgiordy.org <u>http://debianlab.blogspot.com</u>)

Questa guida è stata pensata per fare in modo che anche i cosiddetti "newbie" possano avvicinarsi a questa "magica" distribuzione, considerata "ingiustamente" difficile per chi si avvicina per le prime volte al mondo del pinguino. Tale installazione verrà svolta tramite rete LAN o tramite CD-Rom. Prima di iniziare però bisogna conoscere alcuni particolari di questa distribuzione.

Debian è una delle prime distribuzioni Linux a vedere la "luce", infatti il progetto viene iniziato nel 1993, ma la prima versione stabile viene pubblicata nel giugno 1996, si tratta della versione 1.1, nome in codice Buzz, infatti d'ora in avanti ogni versione di Debian prenderà il nome da un personaggio del film Disney "Toy Story".

a) Debian 1.1 Buzz --> il nome deriva da Buzz Lightyear (l'astronauta);

b) Debian 1.2 Rex --> il nome deriva da Rex (il dinosauro);

c) Debian 1.3 Bo --> il nome deriva da Bo Peep (la pastorella);

d) Debian 2.0 Hamm --> il nome deriva da Hamm (salvadanaio a forma di porcellino) [prima debian multi piattaforma];

e) Debian 2.1 Slink --> il nome deriva da Slinky Dog (il cane-giocattolo);

f) Debian 2.2 Potato --> il nome deriva da Mr Potato Head (il giocattolo a forma di patata);

g) Debian 3.0 Woody --> il nome deriva da Woody (il cowboy)

h) Debian 3.1 Sarge --> il nome deriva da Sarge (comandante dei soldatini)

Prossima versione stabile "Etch" --> il nome deriva da Etch (la lavagnetta a sabbia)

Ogni volta che vogliamo installare Debian, dobbiamo considerare per quali scopi ci serve, per esempio se ci serve come server web di test o come server web vero e proprio, stabile al 100%, collegato direttamente alla rete, poiché in base a queste valutazioni, decideremo quale versione di Debian installare. Infatti esistono ben 5 versioni di Debian: OldStable (woody) Stable (sarge), Testing (etch), Unstable (sid), e Experimental di cui il nome della versione unstable, "Sid" (nome del bambino che distrugge i giocattoli nel film Toy Story) non varierà mai.

Queste 5 versioni si riducono essenzialmente a 3, che differiscono per il tipo di pacchetti che consentono di installare:

a) Sarge: contiene pacchetti testati per settimane e mesi, molto stabili, ma poco aggiornati;

b) Etch: contiene pacchetti testati per qualche settimana, stabile e con programmi recenti, ma non aggiornatissimi (quella che installeremo noi);

c) Sid: contiene pacchetti testati qualche giorno, stabile per sistemi desktop, non consigliata per sistemi server, aggiornata giornalmente e contenente programmi recenti;

Bene, ora possiamo iniziare procurandoci il cd-rom minimale per effettuare l'installazione del nostro Sistema Operativo, quindi andiamo sul sito ufficiale: <u>www.debian.org</u> cliccare sul link "installazione via rete", poi "Minimal CD", a questo punto sotto alla scritta:

## Immagini di rete ufficiali per la versione "testing"

troverete il link "Installatore Debian", cliccateci sopra e vi troverete nella pagina di scelta dei cd di Sarge che volete scaricare:

Immagine per l'installazione via rete, con il sistema di base

[alpha] [arm] [hppa] [i386] [ia64] [m68k] [mips] [mipsel] [powerpc] [sparc]

cliccate sopra al link riguardante la vostra architettura e procedete al download dell'immagine, masterizzatela e... ora siamo pronti ad installare tutto

## **Prima Parte**

Avviate il pc con il boot da cd-rom ed attendete qualche secondo, vi apparirà la seguente schermata:

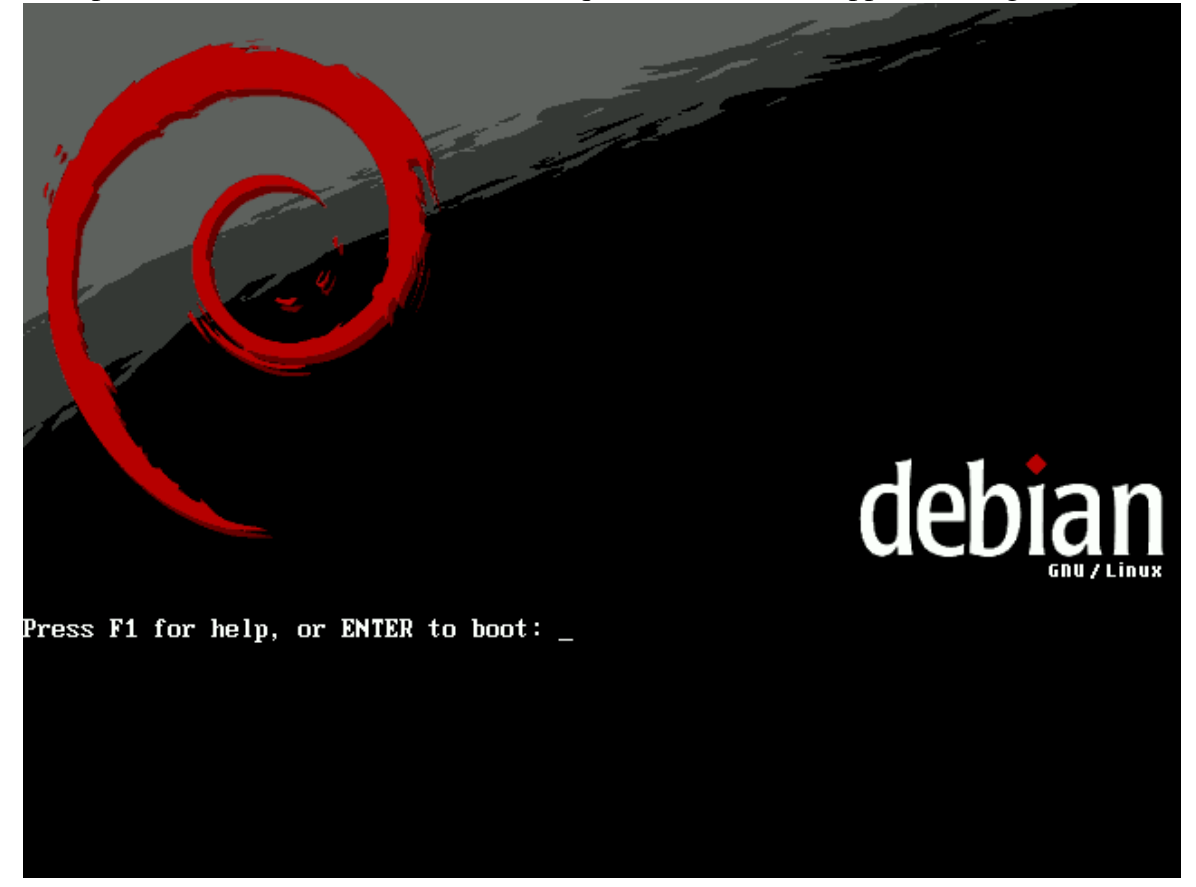

a questo punto premiamo il tasto F1 e procediamo

|                                                                                                    | Welcome to Debian GNU/Linux sarge!                                                                                                    |
|----------------------------------------------------------------------------------------------------|----------------------------------------------------------------------------------------------------|
| This                                                                                                    | is a Debian installation CD-ROM, built on 20040801.                                                                                                    |
| HELP                                                                                                    | INDEX                                                                                                    |
| KEY                                                                                                    | TOPIC                                                                                                    |
| <pre> <f1> <f2> <f3> <f4> <f5> <f6> <f7> <f6> <f7> <f8> <f9> <f10> </f10></f9></f8></f7></f6></f7></f6></f5></f4></f3></f2></f1></pre> | This page, the help index.<br>Prerequisites for installing Debian.<br>Boot methods for special ways of using this CD-ROM<br>Special boot parameters, overview.<br>Special boot parameters for special machines.<br>Special boot parameters for selected disk controllers.<br>Special boot parameters for the install system.<br>How to get help.<br>About the Debian project.<br>Copyrights and warranties. |
| Press                                                                                                    | : F2 through F10 for details, or ENTER to boot: _                                                                                                    |

quello che a noi interessa è un'opzione all'interno di F3, quindi premiamo il tasto F3

Available boot methods: linux Start the installation -- this is the default CD-ROM install. expert Start the installation in expert mode, for Maximum control. linux26 Start the installation using a 2.6 series linux kernel expert26 Start the installation in expert mode with a 2.6 kernel. To use one of these boot methods, type it at the prompt, optionally followed by any boot parameters. For example: boot: linux acpi=off If unsure, you should use the default boot method, with no special parameters, by simply pressing enter at the boot prompt. Press F1 for the help index, or ENTER to boot: 2\_

qui troviamo le opzioni con cui avviare l'installazione, la differenza tra le opzioni linux, linux26 e tra expert ed expert26 è il kernel che viene utilizzato, ossia kernel 2.4.27 (linux, expert), kernel 2.6.8 (linux26, expert26).

Noi utilizzeremo il kernel 2.6.8, quindi scrivete: "linux26" e premete invio attendete qualche secondo e vi comparirà la seguente schermata

| Choose a language:<br><u>Indonesian</u>                                                                                                    |
|----------------------------------------------------------------------------------------------------|
| Italian<br>Japanese<br>Korean<br>Lithuanian<br>Norwegian Bokmaal<br>Norwegian Nynorsk<br>Polish<br>Portuguese (Brazil)<br>Portuguese<br>Romanian<br>Russian<br>Serbian<br>Slovak<br>Slovenian<br>Spanish<br>Swedish<br>Turkish<br>Ukrainian |

selezionate la lingua che preferite e premete nuovamente invio

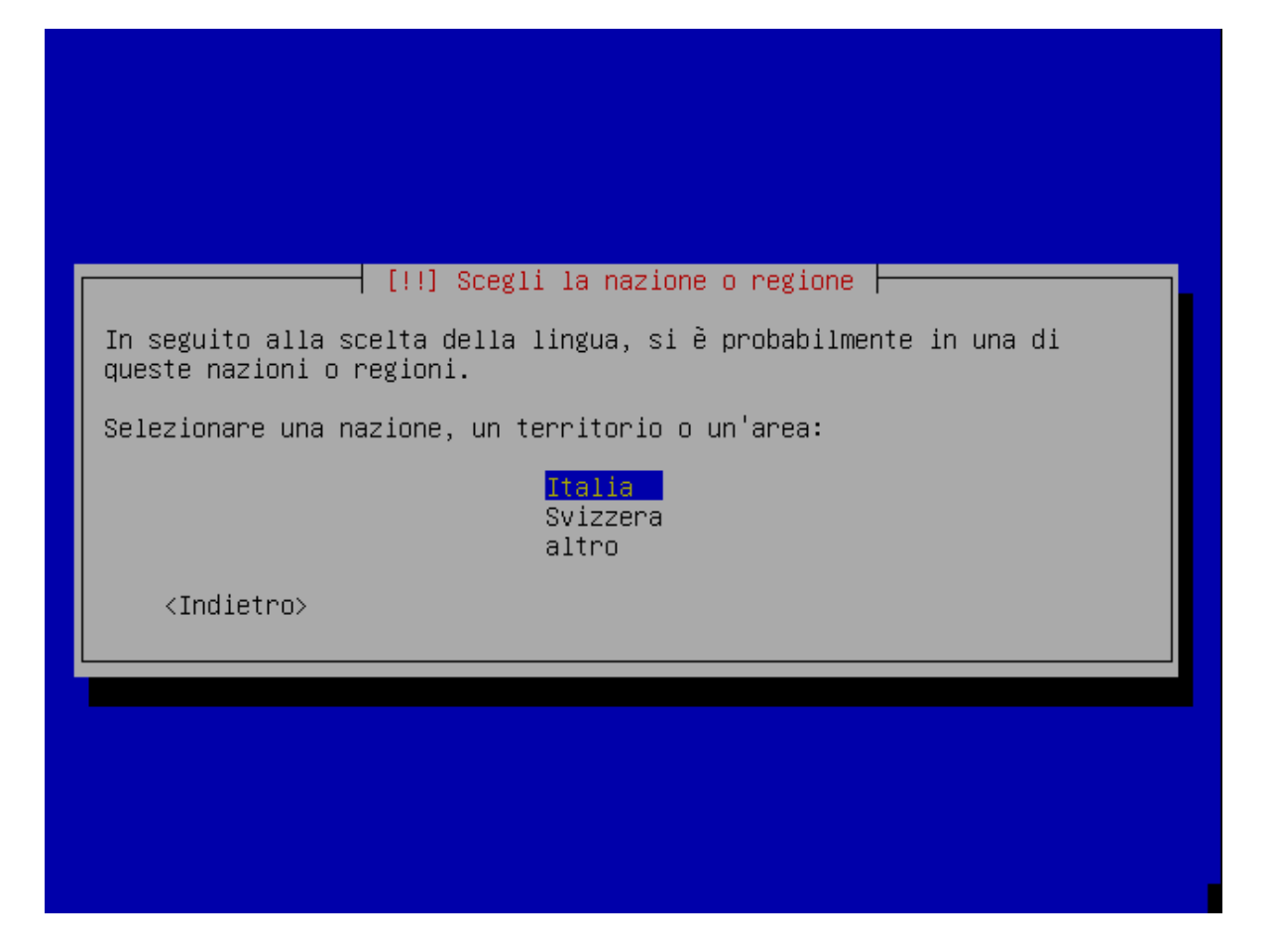

siccome chiedono un'ulteriore divisione della lingua italiana, voi continuate a specificare quella che preferite

| [!] Seleziona il layout della tast<br>Mappa della tastiera da usare:<br>Danese<br>Inglese (Stati Uniti)<br>Inglese (Gran Bretagna)<br>Dvorak<br>Estone<br>Spagnola<br>Latino-americana            |
|----------------------------------------------------------------------------------------------------|
| Finlandese<br>Francese (con Euro)<br>Francese<br>Belga #<br>Francese (Canada)<br>Francese (Svizzera)<br>Greca<br>Ebraica<br>Croata<br>Ungherese<br>Islandese<br>Italiana<br><indietro></indietro> |

ora dovete selezionare il layout della vostra tastiera

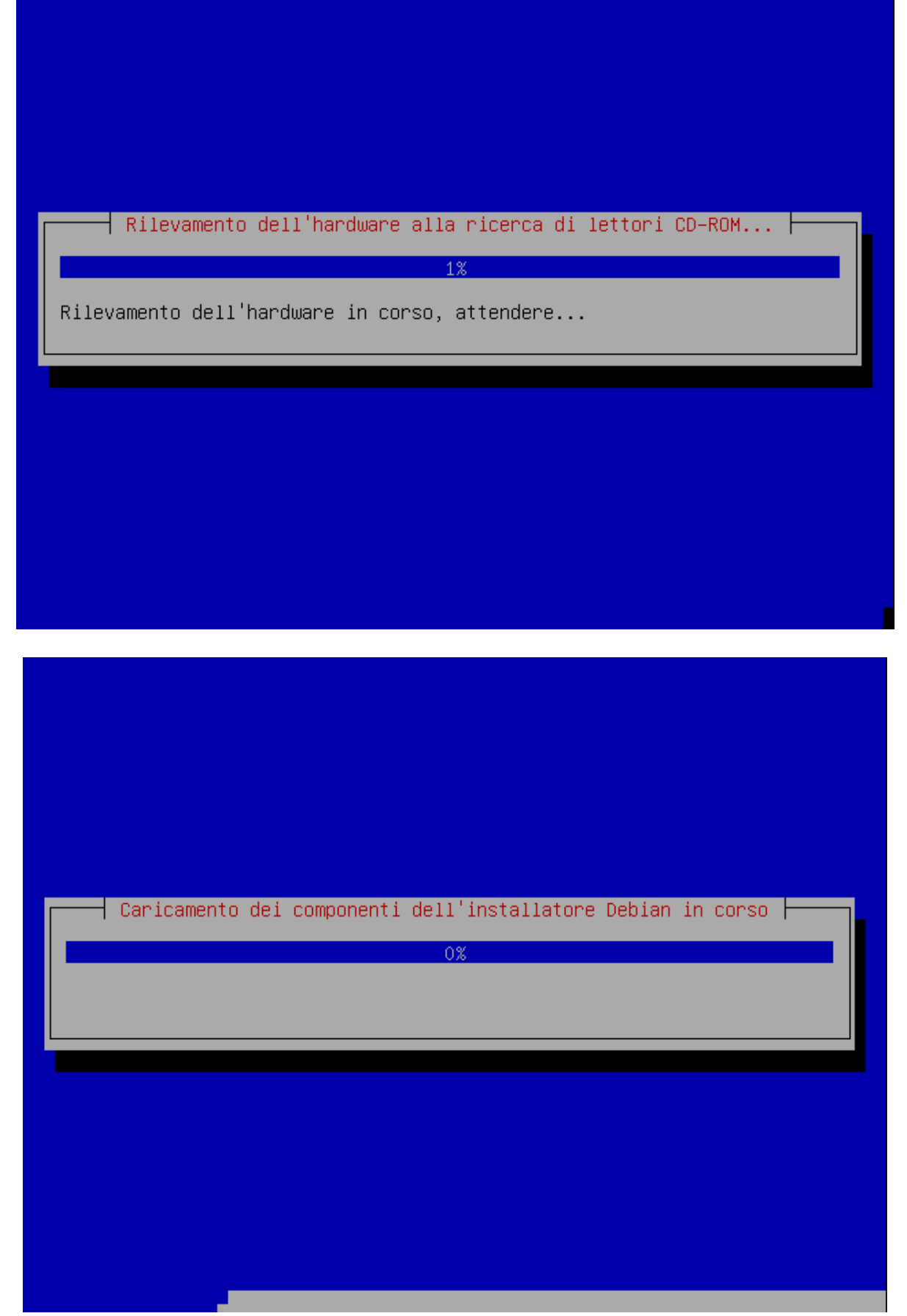

a questo punto sentirete il cd-rom che inizia a girare all'interno del lettore, attendete qualche minuto che termini

| Rilevamento della scheda di rete in corso     |  |
|-----------------------------------------------|--|
| Rilevamento dell'hardware in corso, attendere |  |
|                                               |  |
|                                               |  |

In questo periodo di attesa tramite il cd-rom sono state riconosciute le periferiche all'interno del nostro pc ed è anche stata configurata automaticamente la scheda di rete (se riconosciuta), oppure in casi particolari in cui non vi sia un server DHCP di rete, il programma di installazione chiede di settare manualmente i parametri quali:

- 1) Indirizzo ip della macchina;
- 2) Indirizzo ip del gateway;
- 3) Indirizzo ip del DNS Server;

|           | Avvio del programma di partizionamento in corso |  |
|-----------|-------------------------------------------------|--|
| Attendere |                                                 |  |
|           |                                                 |  |
|           |                                                 |  |

a questo punto il sistema di installazione ci chiede di partizionare il nostro hard-disk.

| [!!] Partiziona i dischi                                                                                                    |
|----------------------------------------------------------------------------------------------------|
| Questo programma di installazione può guidare nel partizionare un<br>disco per usarlo con Debian o, se si preferisce, si può procedere<br>manualmente. Se si sceglie di usare la procedura guidata, si potrà<br>successivamente vederne i risultati, adattarli alle proprie esigenze<br>e anche annullare l'operazione se non si è soddisfatti. |
| Metodo di partizionamento:                                                                                                    |
| Cancellare l'intero disco: SCSI1 (0,0,0) (sda) – 4.2 GB VMware, V<br>Modificare la tabella delle partizioni manualmente                                                                                                    |
| <indietro></indietro>                                                                                                    |
|                                                                                                    |
|                                                                                                    |
|                                                                                                    |
|                                                                                                    |

Quello che andremo a fare di seguito, sarà creare 3 partizioni, quindi selezioniamo "Modificare la tabella......" e premiamo invio

#### [!!] Partiziona i dischi -

Questa è un'anteprima delle partizioni e dei mount point attualmente configurati. Selezionare una partizione per modificarne le impostazioni (file system, mountpoint, ecc.), uno spazio libero per creare delle partizioni o un dispositivo per inizializzarne la tabella delle partizioni.

Configurare il RAID software Configurare il Logical Volume Manager Partizionamento guidato Aiuto sul partizionamento

SCSI1 (0,0,0) (sda) – 4.2 GB VMware, VMware Virtual S

Annullare i cambiamenti alle partizioni Terminare il partizionamento e scrivere i cambiamenti sul disco

<Indietro>

Selezioniamo l'hard-disk da partizionare a premiamo nuovamente invio

– [!] Partiziona i dischi –

Si è scelto di partizionare l'intero dispositivo. Se si procede nel creare la nuova tabella delle partizioni sul disco, tutte le partizioni attualmente presenti saranno rimosse.

Si potrà annullare questa operazione più avanti se si desidera.

Creare una nuova tabella delle partizioni vuota su questo dispositivo?

<Indietro>

<Sĩ>

 $\langle NO \rangle$ 

Decidiamo di creare una nuova tabella delle partizioni, quindi selezioniamo "Sì"

#### [!!] Partiziona i dischi 🕇

Questa è un'anteprima delle partizioni e dei mount point attualmente configurati. Selezionare una partizione per modificarne le impostazioni (file system, mountpoint, ecc.), uno spazio libero per creare delle partizioni o un dispositivo per inizializzarne la tabella delle partizioni.

Configurare il RAID software Configurare il Logical Volume Manager Partizionamento guidato Aiuto sul partizionamento

SCSI1 (0,0,0) (sda) – 4.2 GB VMware, VMware Virtual S pri/log 4.2 GB SPAZIO LIBERO

Annullare i cambiamenti alle partizioni Terminare il partizionamento e scrivere i cambiamenti sul disco

<Indietro>

Quindi iniziamo creando le partizioni nella nuova tabella appena allocata:

🕂 [!!] Partiziona i dischi 占

Come usare questo spazio libero:

<mark>Crea una nuova partizione</mark> Partizionare automaticamente lo spazio libero Mostrare informazioni su cilindro/testina/settore

<Indietro>

creiamo una nuova partizione da 50 MB (partizione di boot) primaria

– [!] Partiziona i dischi –

La massima dimensione utilizzabile è 4.2 GB.

Suggerimento: Usare "20%" (o "30%", ecc.) per indicare il 20% (30%, ecc.) dello spazio disponibile per questa partizione. Usare "max" come abbreviazione per la dimensione massima permessa.

Nuova dimensione della partizione:

50 MB\_\_\_\_\_

<Indietro>

| [!] Partiziona i dischi         |
|---------------------------------|
| Tipo della nuova partizione:    |
| <mark>Primaria</mark><br>Logica |
| <indietro></indietro>           |
|                                 |
|                                 |

e proseguiamo

| [!!] Partiziona i dischi                                                                                                    |
|----------------------------------------------------------------------------------------------------|
| Modifica della partizione n° 1 di SCSI1 (0,0,0) (sda). Non è stato<br>trovato nessun file system in questa partizione.                                                                                                    |
| Impostazioni della partizione                                                                                                    |
| Usato come: ext3 journalling file system<br>Mount point: /<br>Opzioni di mount: defaults<br>Etichetta: /<br>Attiva flag "avviabile": disattivato<br>Dimensione: 49.3 MB<br>Preparazione di questa partizione completata<br>Copia i dati da un'altra partizione<br>Cancellare la partizione |
| <indietro></indietro>                                                                                                    |
|                                                                                                    |

andiamo a selezionare il punto di mount (Mount point) di questa partizione: /boot

| [!!] Partiziona i dischi                                                                |
|-----------------------------------------------------------------------------------------|
| Mount point per questa partizione:                                                      |
| /<br>/home<br>/tmp<br>/usr<br>/usr/local<br>/var<br>Inserito manualmente<br>Non montato |
| <indietro></indietro>                                                                   |
|                                                                                         |

| Come usare questa partiziona i dischi<br>Come usare questa partizione:<br>file system ext2<br>ext3 journalling file system<br>file system FAT16<br>file system FAT32<br>JFS journalling file system<br>ReiserFS journalling file system<br>area di swap<br>volume fisico per LVM<br>volume fisico per RAID<br>Non usare la partizione<br> |
|----------------------------------------------------------------------------------------------------|
|----------------------------------------------------------------------------------------------------|

e decidiamo anche il tipo di FileSystem (Usato come:) io personalmente consiglio il ReiserFS, poiché come ext3 supporta il journaling, ma a differenza dell'ext3 è molto più facile recuperare i dati che si potrebbero perdere con manovre azzardate. A questo punto abbiamo creato la partizione di boot e possiamo procedere con le successive cliccando su "Preparazione di questa partizione

completata"

| [!!] Pi                                                                                                   | artiziona i dischi                                                                       |
|----------------------------------------------------------------------------------------------------|------------------------------------------------------------------------------------------|
| Modifica della partizione n°<br>trovato nessun file system in                                             | 1 di SCSI1 (0,0,0) (sda). Non è stato<br>questa partizione.                              |
| Impostazioni della partizione                                                                             |                                                                                          |
| Usato come:<br>Mount point:<br>Opzioni di mount:<br>Etichetta:<br>Attiva flag "avviabile":<br>Dimensione: | ReiserFS journalling file system<br>/boot<br>defaults<br>/boot<br>disattivato<br>49.3 MB |
| <mark>Preparazione di questa p</mark><br>Copia i dati da un'altra<br>Cancellare la partizione             | a <mark>rtizione completata</mark><br>partizione                                         |
| <indietro></indietro>                                                                                     |                                                                                          |
|                                                                                                    |                                                                                          |

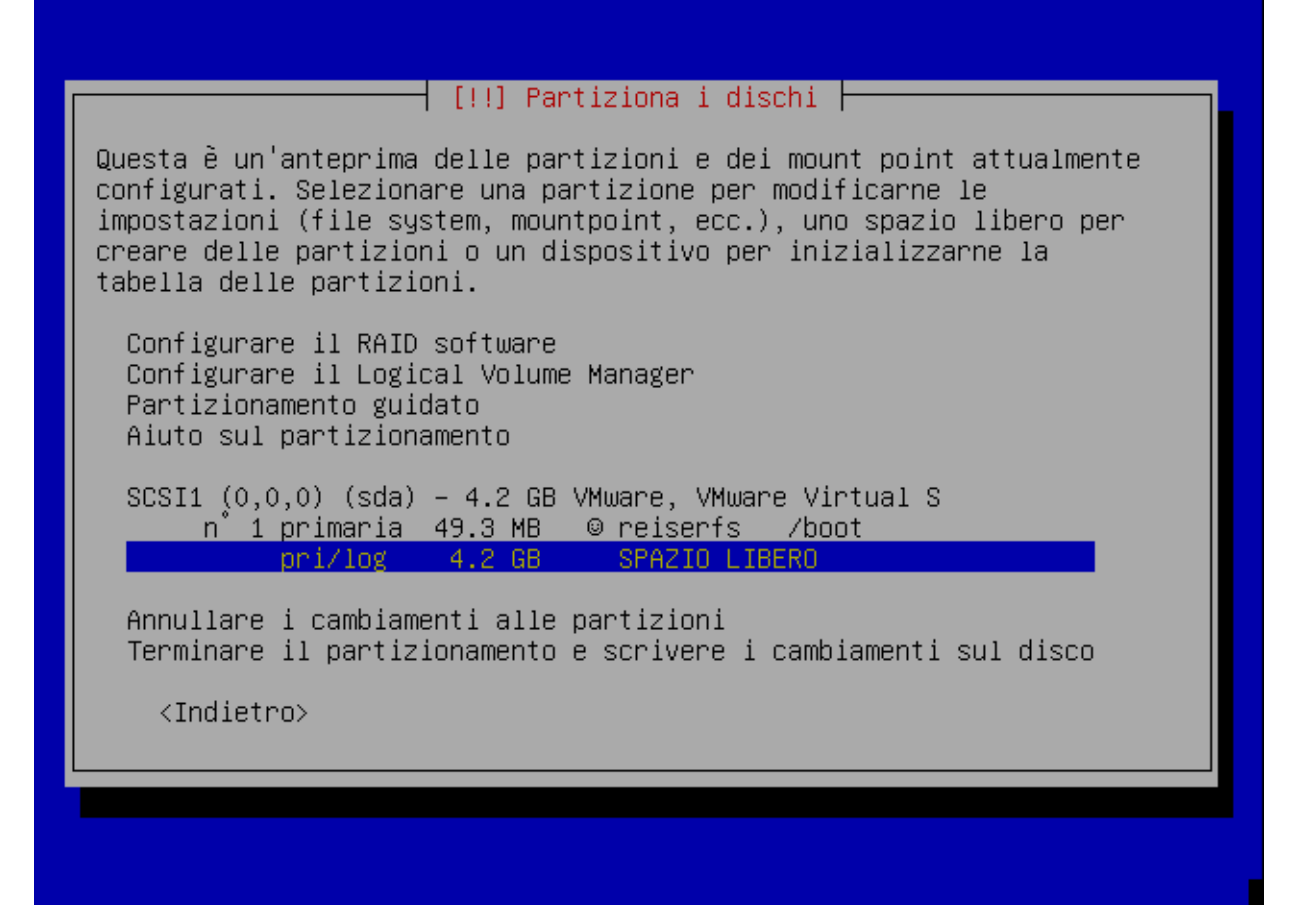

torniamo a selezionare spazio libero, questa volta per creare una nuova partizione utilizzata come swap

|                                                           | [!!] Partiziona i dischi                                                                                |
|-----------------------------------------------------------|----------------------------------------------------------------------------------------------------|
| Come usare qu                                             | esto spazio libero:                                                                                     |
| <mark>Crea una nuo</mark><br>Partizionare<br>Mostrare inf | <mark>va partizione</mark><br>automaticamente lo spazio libero<br>ormazioni su cilindro/testina/settore |
| <indietro< td=""><td>&gt;</td></indietro<>                | >                                                                                                    |
|                                                           |                                                                                                    |

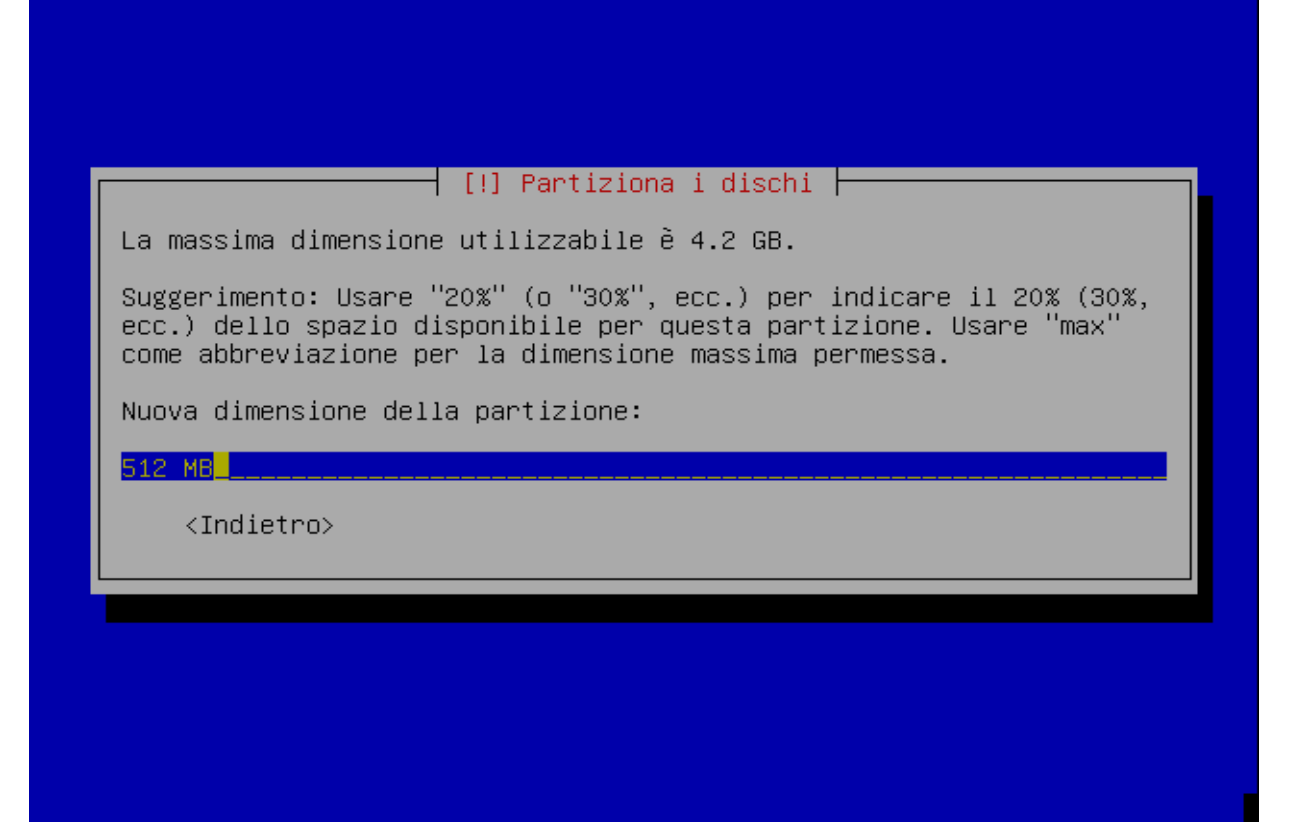

le dimensioni di questa partizione vengono create in base al quantitativo di ram presente all'interno del vostro pc, generalmente si consiglia che questo spazio sia il doppio della RAM fisicamente installata sul proprio pc. Se però la RAM all'interno del proprio pc è già in misura sufficiente (512MB o superiore) si consiglia di creare uno spazio di swap delle stesse dimensioni.

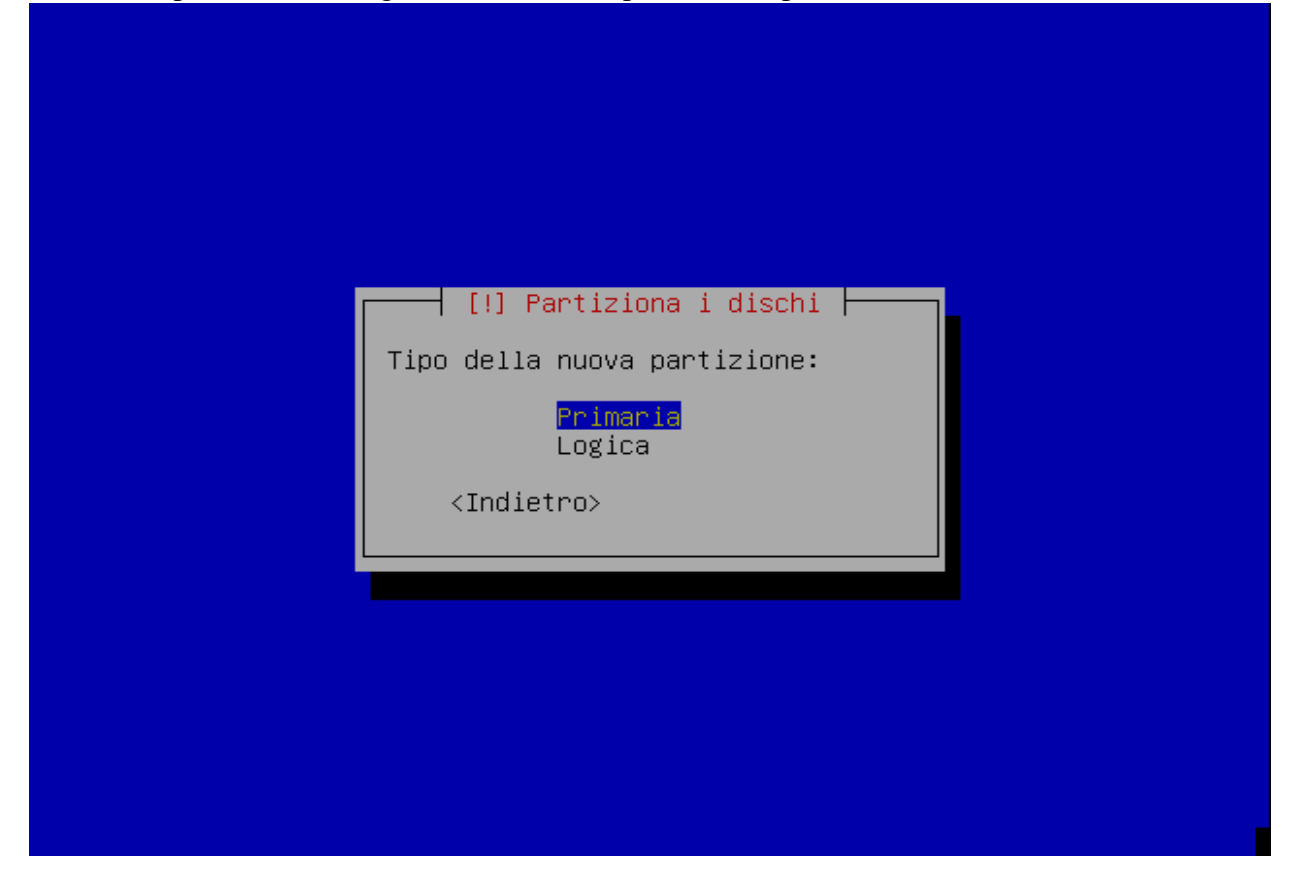

NB: Meglio se la partizione creata è "Logica"

### [!] Partiziona i dischi 占

Specificare se si vuole che la nuova partizione sia creata all'inizio o alla fine dello spazio disponibile.

Posizione della nuova partizione:

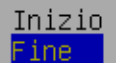

<Indietro>

|            | [!!] Partiziona i dischi                                                                                                    |
|------------|----------------------------------------------------------------------------------------------------|
| Mod<br>tro | ifica della partizione n° 2 di SCSI1 (0,0,0) (sda). Non è stato<br>/ato nessun file system in questa partizione.                                                                                                    |
| Imp        | ostazioni della partizione                                                                                                    |
|            | Deate Come:Exts journaling file systemMount point:/Opzioni di mount:defaultsEtichetta:/Attiva flag "avviabile": disattivatoDimensione:509.9 MBPreparazione di questa partizione completataCopia i dati da un'altra partizioneCancellare la partizione |
|            | <indietro></indietro>                                                                                                    |
|            | <indietro></indietro>                                                                                                    |

Ora dobbiamo impostare il FileSystem nella partizione appena creata, come file di swap andando in "Usare come:"

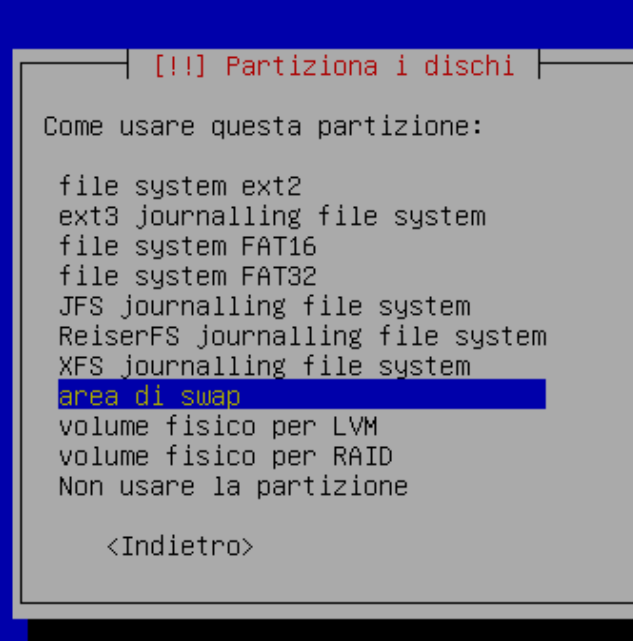

#### terminiamo anche la creazione di questa partizione

| [!!] Partiziona i dischi                                                                                                    |
|----------------------------------------------------------------------------------------------------|
| Modifica della partizione n° 2 di SCSI1 (0,0,0) (sda). Non è stato<br>trovato nessun file system in questa partizione.       |
| Impostazioni della partizione                                                                                                |
| Usato come: area di swap<br>Attiva flag "avviabile": disattivato<br>Dimensione: 509.9 MB                                     |
| <mark>Preparazione di questa partizione completata</mark><br>Copia i dati da un'altra partizione<br>Cancellare la partizione |
| <indietro></indietro>                                                                                                    |
|                                                                                                    |
|                                                                                                    |
|                                                                                                    |
|                                                                                                    |
| ed iniziamo la creazione dell'ultima partizione                                                                              |

– [!!] Partiziona i dischi – Questa è un'anteprima delle partizioni e dei mount point attualmente configurati. Selezionare una partizione per modificarne le impostazioni (file system, mountpoint, ecc.), uno spazio libero per creare delle partizioni o un dispositivo per inizializzarne la tabella delle partizioni. Configurare il RAID software Configurare il Logical Volume Manager Partizionamento guidato Aiuto sul partizionamento SCSI1 (0,0,0) (sda) – 4.2 GB VMware, VMware Virtual S n 1 primaria 49.3 MB © reiserfs /boot SPAZIO LIBERO pri/log 3.7 GB n° 2 primaria 509.9 MB © swap swap Annullare i cambiamenti alle partizioni Terminare il partizionamento e scrivere i cambiamenti sul disco <Indietro>

selezioniamo "SPAZIO LIBERO" e procediamo a creare la partizione

– [!!]Partiziona i dischi 🗕

Come usare questo spazio libero:

Crea una nuova partizione

Partizionare automaticamente lo spazio libero Mostrare informazioni su cilindro/testina/settore

<Indietro>

| [!] Partiziona i dischi                                                                                                    |  |  |
|----------------------------------------------------------------------------------------------------|--|--|
| La massima dimensione utilizzabile è 3.7 GB.                                                                                                    |  |  |
| Suggerimento: Usare "20%" (o "30%", ecc.) per indicare il 20% (30%,<br>ecc.) dello spazio disponibile per questa partizione. Usare "max"<br>come abbreviazione per la dimensione massima permessa. |  |  |
| Nuova dimensione della partizione:                                                                                                    |  |  |
| 3.7 GB <mark>_</mark>                                                                                                    |  |  |
| <indietro></indietro>                                                                                                    |  |  |
|                                                                                                    |  |  |
|                                                                                                    |  |  |
|                                                                                                    |  |  |
|                                                                                                    |  |  |

siccome questa è l'ultima partizione da creare, possiamo crearla delle dimensioni massime consentite

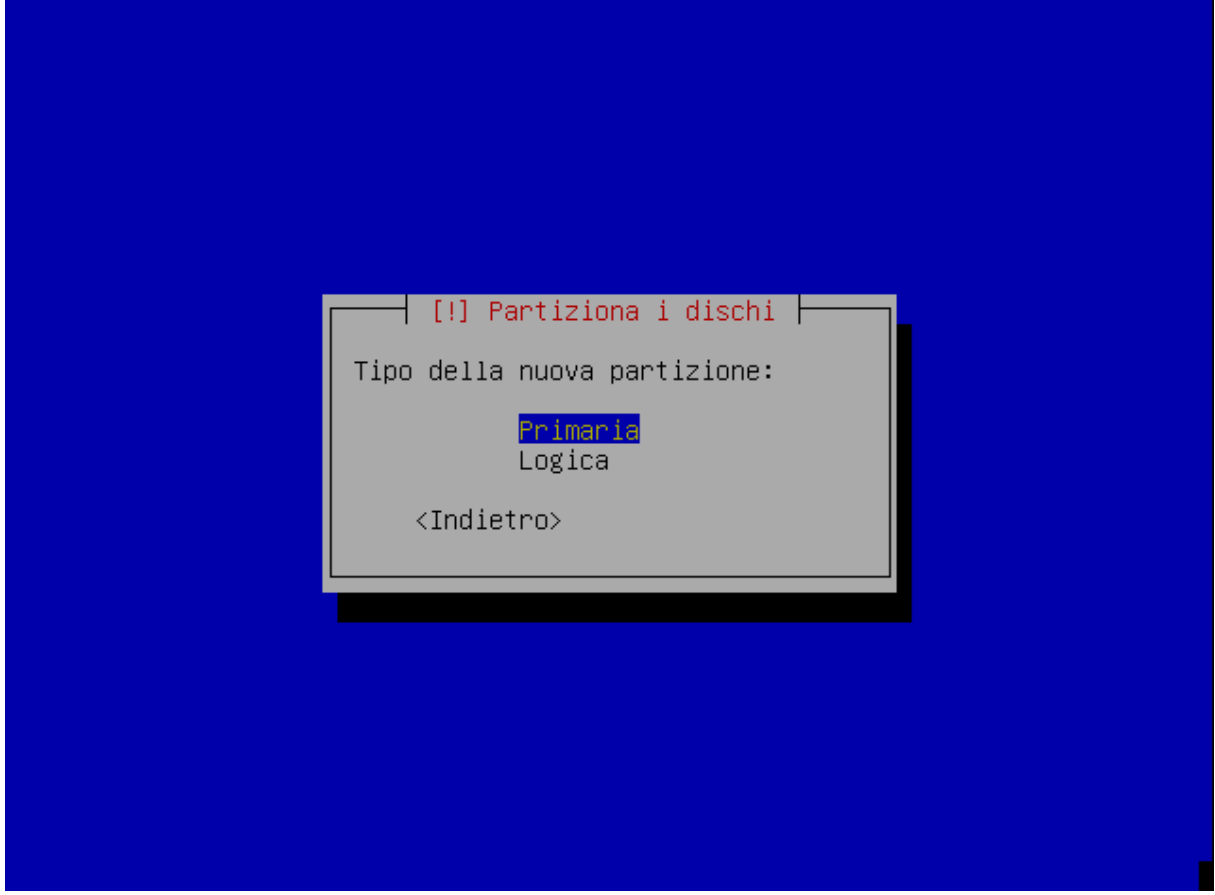

NB: Meglio se la partizione creata è "Logica"

| [!!] Partiziona i dischi                                                                                                    |  |  |  |  |
|----------------------------------------------------------------------------------------------------|--|--|--|--|
| Modifica della partizione n° 3 di SCSI1 (0,0,0) (sda). Non è stato<br>trovato nessun file system in questa partizione.                                                                                                    |  |  |  |  |
| Impostazioni della partizione                                                                                                    |  |  |  |  |
| Usato come:ext3 journalling file systemMount point:/Opzioni di mount:defaultsEtichetta:/Attiva flag "avviabile": disattivatoDimensione:3.7 GBPreparazione di questa partizione completataCopia i dati da un'altra partizioneCancellare la partizione |  |  |  |  |
| <indietro></indietro>                                                                                                    |  |  |  |  |
|                                                                                                    |  |  |  |  |

Ora, come abbiamo fatto prima, dobbiamo decidere il tipo si FileSystem da utilizzare e dove montare la partizione appena create (partizione di root)

| ľ | [!!] Partiziona i dischi                                                                                                    |  |
|---|----------------------------------------------------------------------------------------------------|--|
|   | Come usare questa partizione:                                                                                                    |  |
|   | file system ext2<br>ext3 journalling file system<br>file system FAT16<br>file system FAT32<br>JFS journalling file system<br><mark>ReiserFS journalling file system</mark><br>XFS journalling file system<br>area di swap<br>volume fisico per LVM<br>volume fisico per RAID<br>Non usare la partizione |  |
|   | <indietro></indietro>                                                                                                    |  |
|   |                                                                                                    |  |
|   |                                                                                                    |  |
|   |                                                                                                    |  |

selezioniamo sempre ReiserFS come FileSystem

|                                                                              | [!!] Partiziona i dischi                                                                                                    |
|------------------------------------------------------------------------------|----------------------------------------------------------------------------------------------------|
| Modif<br>trova                                                               | ica della partizione n° 3 di SCSI1 (0,0,0) (sda). Non è stato<br>∷o nessun file system in questa partizione.                                                                                                    |
| Impos                                                                        | azioni della partizione                                                                                                    |
|                                                                              | Jsato come: ReiserFS journalling file system<br>Mount point: /<br>Opzioni di mount: defaults<br>Stichetta: /<br>Attiva flag "avviabile": disattivato<br>Dimensione: 3.7 GB                                                                                                    |
| l                                                                            | P <mark>reparazione di questa partizione completata</mark><br>Copia i dati da un'altra partizione<br>Cancellare la partizione                                                                                                    |
| <                                                                            | Indietro>                                                                                                    |
|                                                                              |                                                                                                    |
| ttiamo                                                                       | "/" come "Mount point" e terminiamo la preparazione anche dell'ultima partizio                                                                                                    |
| ettiamo                                                                      | "/" come "Mount point" e terminiamo la preparazione anche dell'ultima partizio                                                                                                    |
| Quest<br>Confi<br>impos<br>crear<br>tabel                                    | "/" come "Mount point" e terminiamo la preparazione anche dell'ultima partizio<br>[!!] Partiziona i dischi<br>a è un'anteprima delle partizioni e dei mount point attualmente<br>gurati. Selezionare una partizione per modificarne le<br>tazioni (file system, mountpoint, ecc.), uno spazio libero per<br>e delle partizioni o un dispositivo per inizializzarne la<br>la delle partizioni.                                                                                                    |
| Quest<br>confi<br>impos<br>crear<br>tabel<br>Cor<br>Par<br>Aiu               | "/" come "Mount point" e terminiamo la preparazione anche dell'ultima partizio<br>a è un'anteprima delle partiziona i dischi<br>gurati. Selezionare una partizione per modificarne le<br>tazioni (file system, mountpoint, ecc.), uno spazio libero per<br>e delle partizioni o un dispositivo per inizializzarne la<br>la delle partizioni.<br>figurare il RAID software<br>figurare il Logical Volume Manager<br>tizionamento guidato<br>to sul partizionamento                                                                                                    |
| Quest<br>confi<br>impos<br>crear<br>tabel<br>Cor<br>Cor<br>Par<br>Aiu<br>SCS | <pre>"/" come "Mount point" e terminiamo la preparazione anche dell'ultima partizio<br/>[!!] Partiziona i dischi<br/>a è un'anteprima delle partizioni e dei mount point attualmente<br/>gurati. Selezionare una partizione per modificarne le<br/>tazioni (file system, mountpoint, ecc.), uno spazio libero per<br/>e delle partizioni o un dispositivo per inizializzarne la<br/>la delle partizioni.<br/>figurare il RAID software<br/>figurare il Logical Volume Manager<br/>tizionamento guidato<br/>to sul partizionamento<br/>I1 (0,0,0) (sda) - 4.2 GB VMware, VMware Virtual S<br/>n° 1 primaria 49.3 MB © reiserfs /boot<br/>n° 3 primaria 3.7 GB © reiserfs /<br/>n° 2 primaria 509.9 MB © swap swap</pre> |
| Quest<br>confi<br>impos<br>crear<br>tabel<br>Cor<br>Par<br>Aiu<br>SCS        | <pre>"/" come "Mount point" e terminiamo la preparazione anche dell'ultima partizio<br/>[!!] Partiziona i dischi<br/>a è un'anteprima delle partizioni e dei mount point attualmente<br/>gurati. Selezionare una partizione per modificarne le<br/>tazioni (file system, mountpoint, ecc.), uno spazio libero per<br/>e delle partizioni o un dispositivo per inizializzarne la<br/>la delle partizioni.<br/>figurare il RAID software<br/>figurare il Logical Volume Manager<br/>tizionamento guidato<br/>to sul partizionamento<br/>II (0,0,0) (sda) - 4.2 GB VMware, VMware Virtual S<br/>n° 1 primaria 49.3 MB © reiserfs /boot<br/>n° 3 primaria 3.7 GB © reiserfs /<br/>n° 2 primaria 509.9 MB © swap swap</pre> |
| Quest<br>confi<br>impos<br>crear<br>tabeJ<br>Cor<br>Cor<br>Par<br>Aiu<br>SCS | <pre>"/" come "Mount point" e terminiamo la preparazione anche dell'ultima partizion     [!!] Partiziona i dischi a è un'anteprima delle partizioni e dei mount point attualmente gurati. Selezionare una partizione per modificarne le tazioni (file system, mountpoint, ecc.), uno spazio libero per e delle partizioni o un dispositivo per inizializzarne la la delle partizioni. figurare il RAID software figurare il Logical Volume Manager tizionamento guidato to sul partizionamento I1 (0,0,0) (sda) - 4.2 GB VMware, VMware Virtual S     n 1 primaria 49.3 MB   e reiserfs  /boot     n 3 primaria 3.7 GB   e reiserfs  /     n 2 primaria 509.9 MB   e swap</pre>                                        |

a questo punto, visto che abbiamo terminato di creare le partizioni, possiamo scrivere la tabella, selezionando "Termina il partizionamento e scrivi..."

| []] Partiziona i dischi                                                                                                    |  |  |  |
|----------------------------------------------------------------------------------------------------|--|--|--|
| Se si continua, ogni modifica alle tabelle delle partizioni verrà                                                                                                    |  |  |  |
| scritta sul disco relativo.                                                                                                    |  |  |  |
| ATTENZIONE: verranno distrutti tutti i dati delle partizioni che sono<br>state rimosse, e di quelle su cui sono stati creati nuovi file<br>system.                                                       |  |  |  |
| Le tabelle delle partizioni dei seguenti dischi sono state cambiate:<br>SCSI1 (0,0,0) (sda)                                                                                                    |  |  |  |
| Le seguenti partizioni saranno formattate:<br>partizione nº1 di SCSI1 (0,0,0) (sda) con reiserfs<br>partizione nº3 di SCSI1 (0,0,0) (sda) con reiserfs<br>partizione nº2 di SCSI1 (0,0,0) (sda) con swap |  |  |  |
| Scrivere le modifiche sui dischi?                                                                                                    |  |  |  |
| <indietro> &lt;<mark><si></si></mark> <no></no></indietro>                                                                                                    |  |  |  |
|                                                                                                    |  |  |  |

confermiamo ed attendiamo il prossimo passaggio

- Installazione del sistema baseDebian in corso ⊢

12%

Validazione di exim4-base in corso.

| Installare il boot loader GRUB nel master boot record?<br><indietro> <sĩ> <no></no></sĩ></indietro> |   | [!] Installa il boot loader GRUB su un disco rigido<br>Sembra che questa installazione di Debian sia il solo sistema<br>operativo su questo computer. Se così fosse, sarebbe buona norma<br>installare il boot loader GRUB sul master boot record del primo disco<br>fisso.<br>Attenzione: se l'installatore fallisce nel riconoscimento di un altro<br>sistema operativo presente su questo computer, la modifica del master<br>boot record renderà il sistema operativo temporaneamente non<br>avviabile, sebbene GRUB possa essere configurato successivamente per<br>avviarlo. |
|----------------------------------------------------------------------------------------------------|---|----------------------------------------------------------------------------------------------------|
| <indietro> <sì> &lt;<mark>KNo&gt;</mark></sì></indietro>                                            |   | Installare il boot loader GRUB nel master boot record?                                                                                                    |
|                                                                                                    |   | <indietro> <sì> &lt;<mark>NO&gt;</mark></sì></indietro>                                                                                                    |
|                                                                                                    | L |                                                                                                    |
|                                                                                                    |   |                                                                                                    |

ora ci viene chiesto se vogliamo installare GRUB come BootLoader, ma a noi non interessa GRUB, poichè vogliamo installare LILO, quindi rispondiamo No e proseguiamo senza preoccuparci delle successive 2 schermate di errore

| Questo | ) è il menu principale dell'installatore Debian.                                                                                                    |
|--------|----------------------------------------------------------------------------------------------------|
| Scegli | ere il prossimo passo della procedura d'installazione:                                                                                                    |
|        | Choose language<br>Scegli la nazione o regione<br>Seleziona il layout della tastiera<br>Rileva ed effettua il mount del CD-ROM<br>Carica i componenti dell'installatore dal CD-ROM<br>Rileva la scheda di rete<br>Configura la rete<br>Rileva l'hardware<br>Partiziona i dischi<br>Installa il sistema base #<br>Installa il boot loader GRUB su un disco rigido |
|        | Installa il boot loader LILO su un disco rigido<br>Continua senza un boot loader<br>Termina l'installazione<br>Cambia il livello di priorità in debconf<br>Salva i log per il debug<br>Verifica integrità CD-ROM                                                                                                    |

ora possiamo selezionare "Installa il boot loader LILO su un disco rigido" e premere invio

| [!] Installa il boot loader LILO su un disco rigido                                                                                                    |
|----------------------------------------------------------------------------------------------------|
| Il programma LILO deve essere installato per rendere avviabile il<br>nuovo sistema Debian. Installandolo sul Master Boot Record del vostro<br>disco, LILO prenderà il controllo del processo di avvio, ma se si<br>vuole usare un differente gestore di avvio, basterà installare LILO<br>sulla nuova partizione Debian.                                                     |
| Se incerti, installare LILO sul Master Boot Record.                                                                                                    |
| Destinazione dell'installazione di LILO:                                                                                                    |
| <mark>/dev/sda: Master Boot Record</mark><br>/dev/sda1: nuova partizione Debian<br>Altra scelta (Avanzato)                                                                                                    |
| <indietro></indietro>                                                                                                    |
|                                                                                                    |
| decidiamo dove installarlo, ossia se nell'mbr oppure in una partizione e premiamo invio. (Io                                                                                                    |
| consiglio di installarlo nell'mbr)                                                                                                    |
| consiglio di installarlo nell'mbr)                                                                                                    |
| [!!] Termina l'installazione         Installazione completata         L'installazione è completata, quindi è ora di riavviare il nuovo         sistema Debian. Assicurarsi di avere rimosso il supporto di         installazione (CD-ROM, floppy), in modo che il sistema si avvii dal         disco su cui è stata installata Debian. <indietro></indietro>                 |
| [!!] Termina l'installazione<br>Installazione completata<br>L'installazione è completata, quindi è ora di riavviare il nuovo<br>sistema Debian. Assicurarsi di avere rimosso il supporto di<br>installazione (CD-ROM, floppy), in modo che il sistema si avvii dal<br>disco su cui è stata installata Debian.<br><indietro></indietro>                                       |
| [!!] Termina l'installazione<br>Installazione completata<br>L'installazione è completata, quindi è ora di riavviare il nuovo<br>sistema Debian. Assicurarsi di avere rimosso il supporto di<br>installazione (CD-ROM, floppy), in modo che il sistema si avvii dal<br>disco su cui è stata installata Debian.<br><indietro></indietro>                                       |
| Consiglio di installario nell'mbr)<br>[!!] Termina l'installazione<br>Installazione completata<br>L'installazione è completata, quindi è ora di riavviare il nuovo<br>sistema Debian. Assicurarsi di avere rimosso il supporto di<br>installazione (CD-ROM, floppy), in modo che il sistema si avvii dal<br>disco su cui è stata installata Debian.<br><indietro></indietro> |
| [!!] Termina l'installazione         Installazione completata         L'installazione è completata, quindi è ora di riavviare il nuovo         sistema Debian. Assicurarsi di avere rimosso il supporto di         installazione (CD-ROM, floppy), in modo che il sistema si avvii dal         disco su cui è stata installata Debian. <indietro></indietro>                 |

a questo punto l'installazione è quasi terminata, togliamo il cd-rom dal lettore cd premiamo continua e attendiamo il ri-avvio della nostra "Linux-Box"

| Al riavvio del | pc vi com | parirà la segu | uente schermata: |
|----------------|-----------|----------------|------------------|
|----------------|-----------|----------------|------------------|

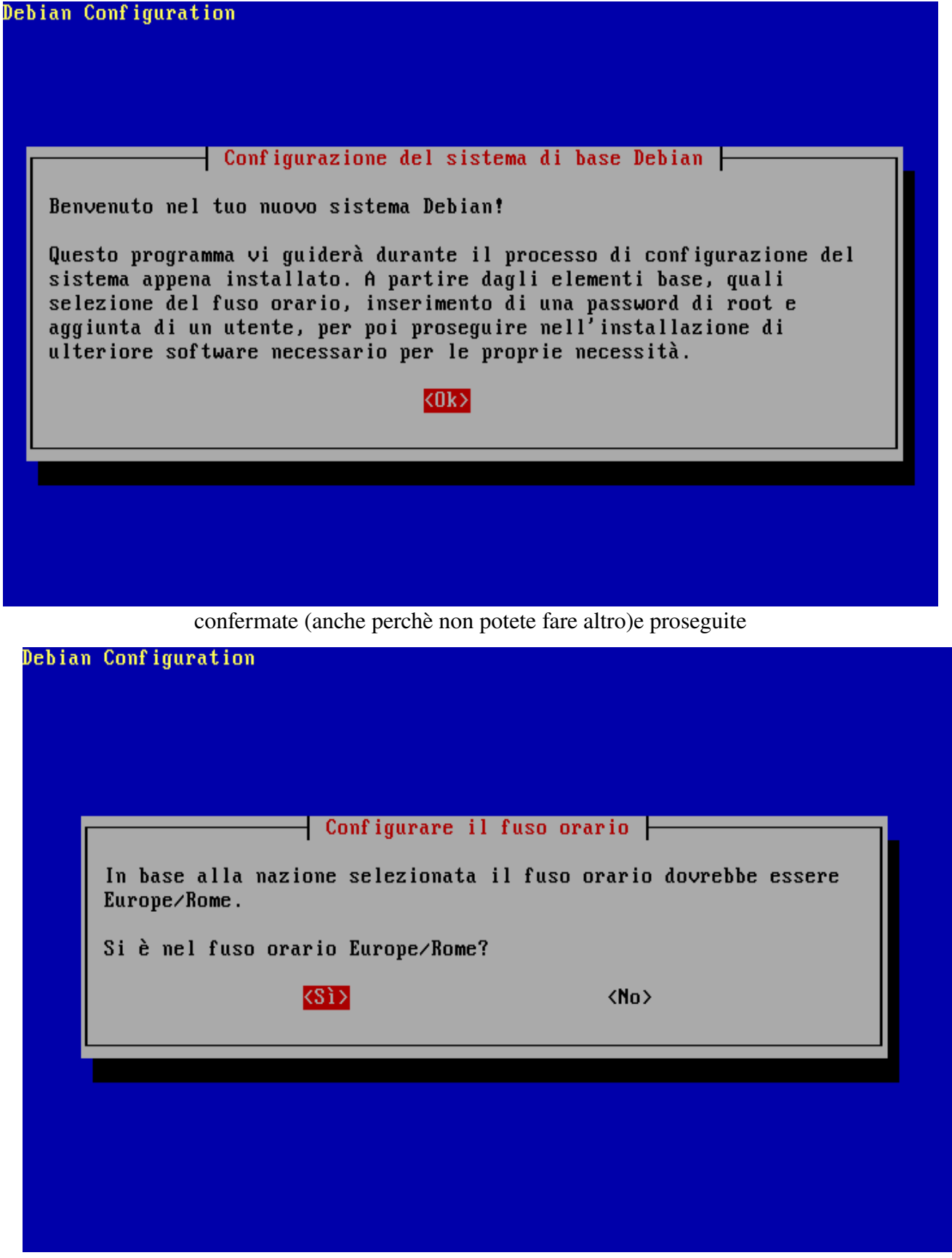

impostate se il vostro orologio di sistema è sul fuso di Greenwich (se siete in italia la risposta da dare è NO) Impostate il fuso orario della vostra capitale

#### Debian Configuration

|                                                                                                    | Configuring massud |                     |  |
|----------------------------------------------------------------------------------------------------|--------------------|---------------------|--|
| È necessario inserire una password per «root», l'account di<br>amministrazione del sistema. Un utente malintenzionato o inesperto con i<br>privilegi di root può provocare disastri: di conseguenza, la password di<br>root non dovrebbe essere facile da indovinare e non dovrebbe essere una<br>parola che si possa trovare in un dizionario, o che possa essere<br>facilmente associata con l'utente, come il cognome. Una buona password<br>contiene una combinazione di lettere, numeri e segni di interpunzione e<br>deve essere cambiata ad intervalli regolari. La password di root può<br>essere cambiata usando il programma «passwd» da root. |                    |                     |  |
| Si tenga presente che non sarà possibile vedere la password mentre viene<br>digitata.                                                                                                    |                    |                     |  |
| Password di root:                                                                                                    |                    |                     |  |
|                                                                                                    |                    | <annulla></annulla> |  |
|                                                                                                    |                    |                     |  |

Inserite la password di root. A questo punto mi fermo a raccomandarvi di scegliere una password seria, abbastanza lunga (almeno 8 caratteri alfanumerici), che non sia il vostro nome, ne quello di un vostro parente o del/della vostro ragazzo/ragazza, che non sia il vostro numero di telefono o la data del vostro compleanno, che non sia un vostro hobby poichè chiunque riesca ad ottenere i privilegi di root all'interno del vostro sistema può fare tutto, ma proprio tutto!!!

confermate la password appena inserita

ora è necessario creare almeno un utente che utilizzi il pc, poichè è fortemente sconsigliato utilizzare sempre il pc come root. Quindi inseriamo il nome completo dell'utente e proseguiamo

| Debian Configuration                                                                                                    |       |          |  |  |  |  |  |
|----------------------------------------------------------------------------------------------------|-------|----------|--|--|--|--|--|
| Configuring passwd<br>Verrà ora creato un account utente da usare al posto dell'account di<br>root per le attività normali, che non riguardano l'amministrazione del<br>sistema.<br>Inserire il nome completo del nuovo utente: |       |          |  |  |  |  |  |
| pigiamaeff<br><01                                                                                                    | ‹> ‹‹ | Annulla> |  |  |  |  |  |
|                                                                                                    |       |          |  |  |  |  |  |

inseriamo il nome per l'account dell'utente, ossia l'username che ci servirà per fare il login impostiamo la password (stesso discorso di prima, in più mettetela differente da quella di root) e la torniamo ad inserire per conferma

| eb | ian Configuration                                                                                                    |  |  |  |  |  |  |  |  |
|----|----------------------------------------------------------------------------------------------------|--|--|--|--|--|--|--|--|
|    | Configurazione di APT<br>Scegliere il metodo che APT (lo strumento di gestione dei pacchetti<br>Debian) deve usare per accedere all'archivio: |  |  |  |  |  |  |  |  |
|    | Ad esempio, se si ha un CD di Debian scegliere "cdrom", se invece si<br>vuole installare da un mirror di Debian scegliere "ftp" o "http".     |  |  |  |  |  |  |  |  |
|    | Metodo di APT per l'accesso all'archivio:                                                                                                    |  |  |  |  |  |  |  |  |
|    | <mark>cdrom</mark><br>http<br>ftp                                                                                                    |  |  |  |  |  |  |  |  |
|    | filesystem<br>modifica manuale delle fonti                                                                                                    |  |  |  |  |  |  |  |  |
|    | <ok> <annulla></annulla></ok>                                                                                                    |  |  |  |  |  |  |  |  |
|    |                                                                                                    |  |  |  |  |  |  |  |  |

A questo punto dobbiamo decidere da quale fonte vogliamo effettuare l'installazione:

- Se stiamo installando da cd-rom o da DVD, selezioniamo "cdrom" ed iniziamo ad inserirli tutti a richiesta del pc (15cd o 2 dvd)
- Se installiamo da rete, selezioniamo http e procediamo
- 1. selezioniamo la nazione
- 2. seleioniaamo il repository e proseguiamo
- 3. premiamo invio senza scivere niente poichè non siamo dietro a nessun proxy

#### Verifica delle sorgenti apt...

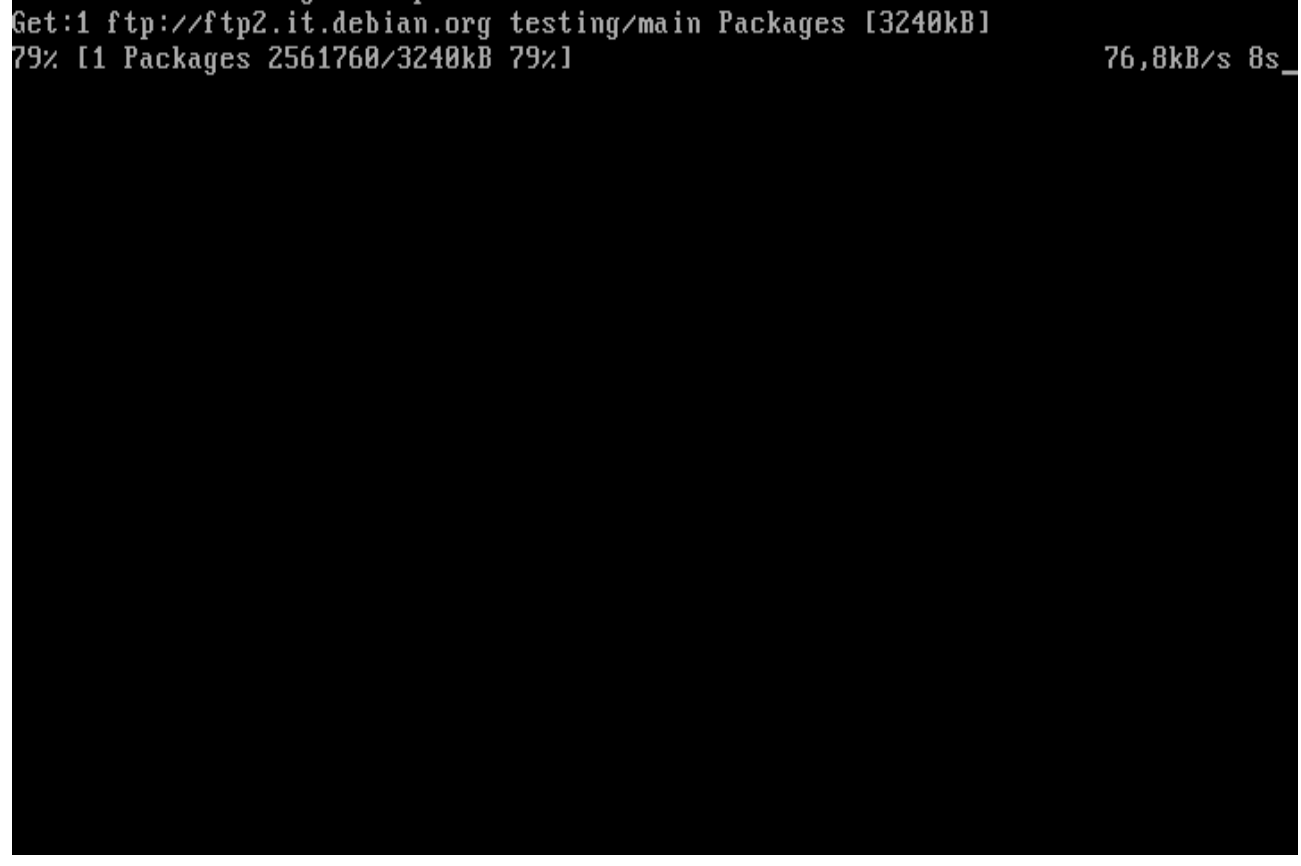

Terminato di inserire i cd oppure dopo aver letto tutti i cd o i DVD, notiamo che ci viene mostrato l'elenco dei pacchetti presenti

#### Debian Configuration

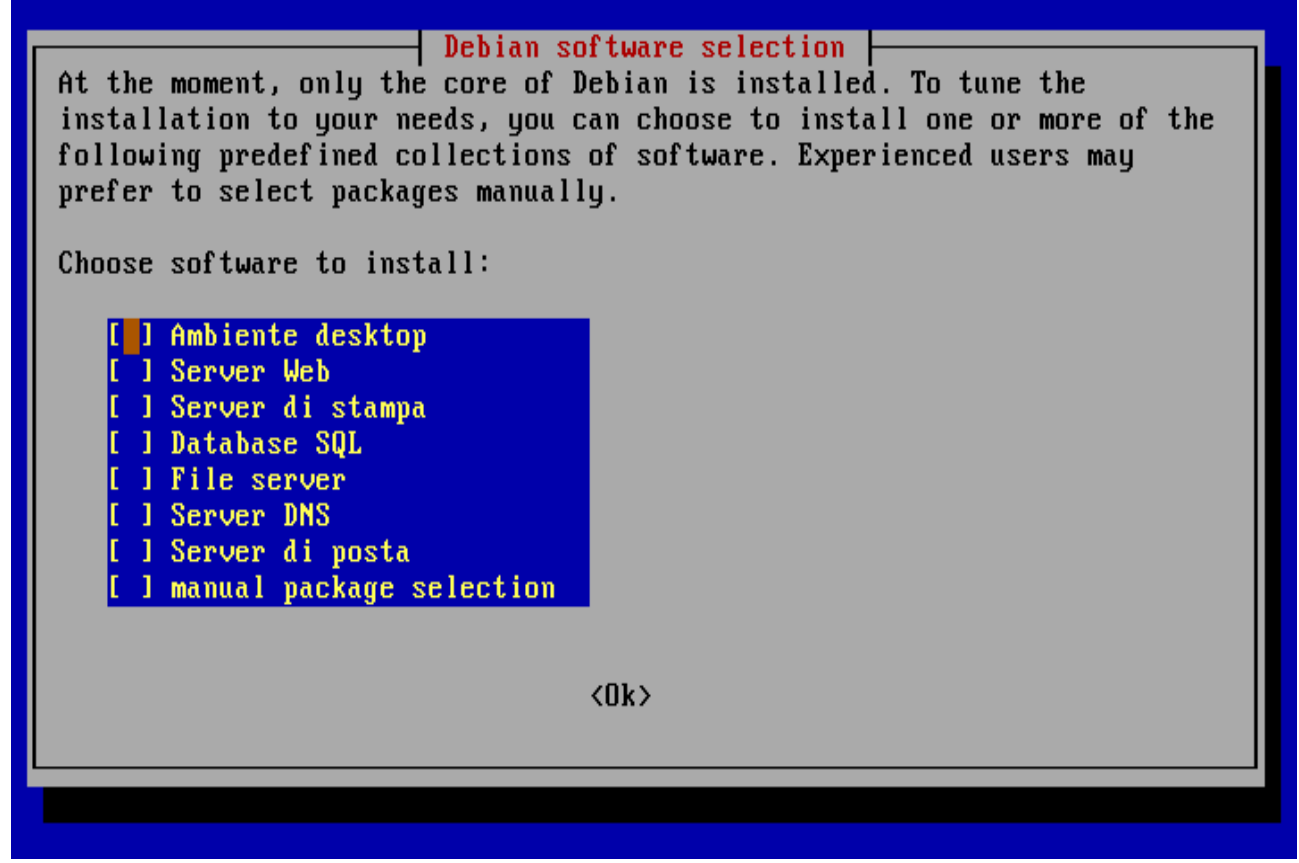

Selezioniamo con la barra spaziatrice solamente quello che ci interessa intallare (manual package selection) e proseguiamo

| Az                                         | ioni     | Annulla  | Pacch                | etto Cer  | ca Opzi  | ioni  | Viste   | Aiuto     |                                |             |  |
|--------------------------------------------|----------|----------|----------------------|-----------|----------|-------|---------|-----------|--------------------------------|-------------|--|
| f 10                                       | : men    | u ?: Ai  | uto q:               | Esci u:   | Aggior   | na g  | g: Scar | ica/Insta | alla/Rimuov                    | i           |  |
| apt                                        | itude    | 0.2.15.  | 2                    |           | Occupe   | erà 🗄 | 104MB s | u disco   | Scar                           | ica: 50,8MB |  |
| >                                          | Pacc     | hetti da | instal               | lare auto | maticame | ente  | per so  | ddisfare  | le dipende                     | nze         |  |
| piA                                        | apt-     | howto-co | mmon                 |           |          |       |         | +102kB    | <nessuna></nessuna>            | 1.8.10.1-2  |  |
| piA                                        | debi     | an-refer | ence-co              | mmon      |          |       |         | +360kB    | <nessuna></nessuna>            | 1.07-18     |  |
| piA                                        | dict     | ionaries | -common              |           |          |       |         | +536kB    | <nessuna></nessuna>            | 0.22.40sar  |  |
| piA                                        | fort     | une-mod  |                      |           |          |       |         | +98,3kB   | <pre><nessuna></nessuna></pre> | 1:1.99.1-1  |  |
| piA                                        | ispe     | 11       |                      |           |          |       |         | +334kB    | <pre><nessuna></nessuna></pre> | 3.1.20.0-4  |  |
| piA                                        | liĥa     | spell15  |                      |           |          |       |         | +942kB    | <pre><nessuna></nessuna></pre> | 0.50.5-5    |  |
| piA                                        | libr     | ecode0   |                      |           |          |       |         | +1335kB   | <pre><nessuna></nessuna></pre> | 3.6-10      |  |
| piA                                        | perl     |          |                      |           |          |       |         | +11,3MB   | <pre><nessuna></nessuna></pre> | 5.8.4-5     |  |
| piA                                        | perl     | -modules | :                    | Us        | cire da  | Apt:  | itude?  | +11,0MB   | <pre><nessuna></nessuna></pre> | 5.8.4-5     |  |
|                                            | <b>•</b> |          |                      |           | Sì l     | Î     | No 1    |           |                                |             |  |
| Que                                        | sti p    | acchetti | verran               | no ins    |          |       |         | ichiesti  | da un altr                     | 0           |  |
| pacchetto selezionato per l'installazione. |          |          |                      |           |          |       |         |           |                                |             |  |
|                                            |          |          | I                    |           |          |       |         |           |                                |             |  |
| Sel                                        | ezion    | ando un  | pacchet <sup>.</sup> | to. una s | viegazio | one d | del suo | stato a   | ttuale appa                    | re in       |  |
| ruesto snazio                              |          |          |                      |           |          |       |         |           |                                |             |  |
| 4.00                                       | 0000     | Padioi   |                      |           |          |       |         |           |                                |             |  |
|                                            |          |          |                      |           |          |       |         |           |                                |             |  |
|                                            |          |          |                      |           |          |       |         |           |                                |             |  |
|                                            |          |          |                      |           |          |       |         |           |                                |             |  |
|                                            |          |          |                      |           |          |       |         |           |                                |             |  |
|                                            |          |          |                      |           |          |       |         |           |                                |             |  |

ci compare la videata sovrastante, premiamo il tasto "q" e confermiamo l'uscita

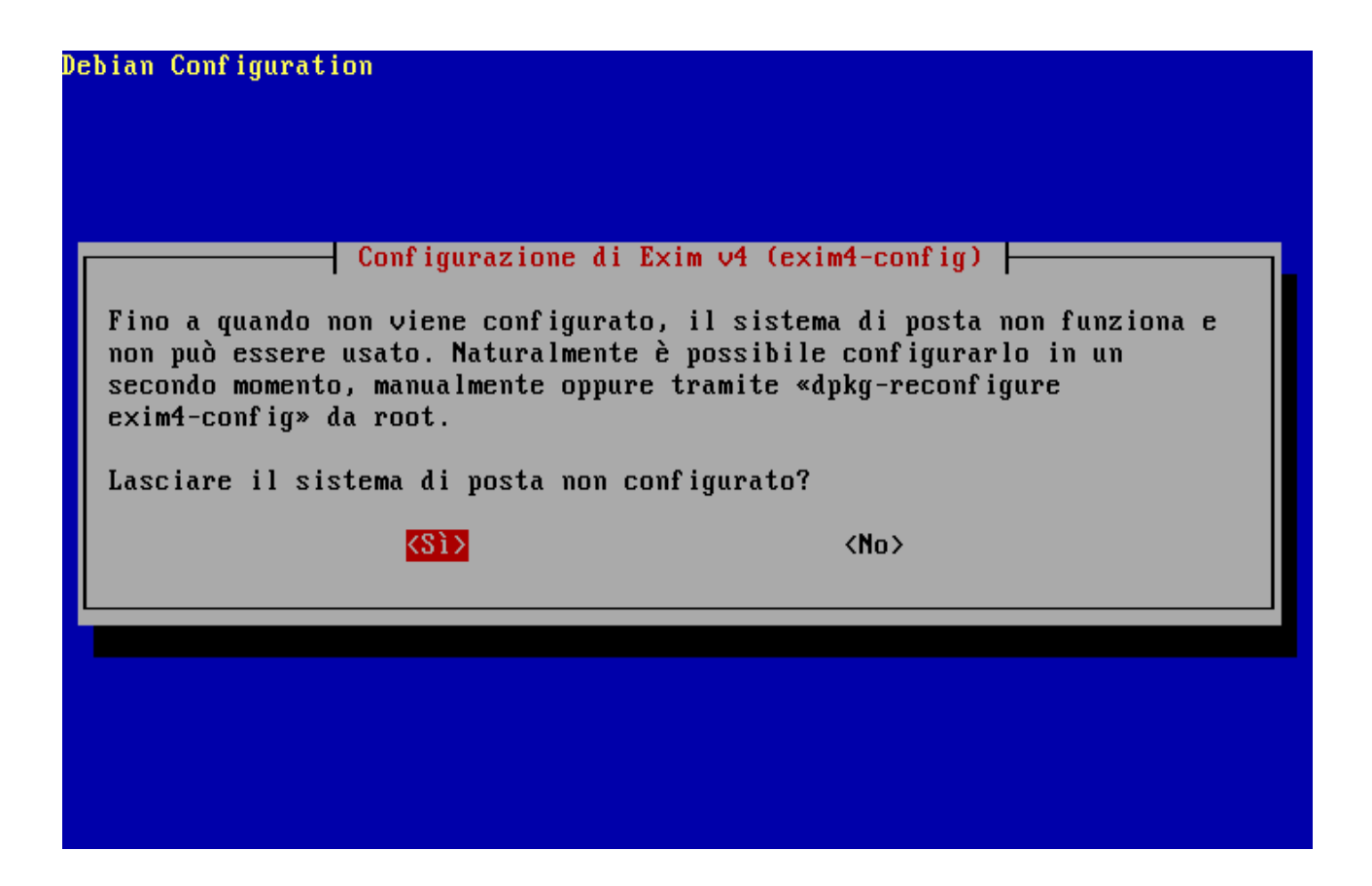

ora ci viene chiesto se vogliamo configurare Exim, ma visto che a noi non interessa, selezioniamo "nessuna configurazione per il momento" e proseguiamo

ci viene chiesto se veramente vogliamo lasciare Exim non configurato e noi confermiamo

Qui ci viene chiesto a chi destinare "l'eventuale" posta di root, mettiamo l'account dell'utente precedentemente creato e proseguiamo

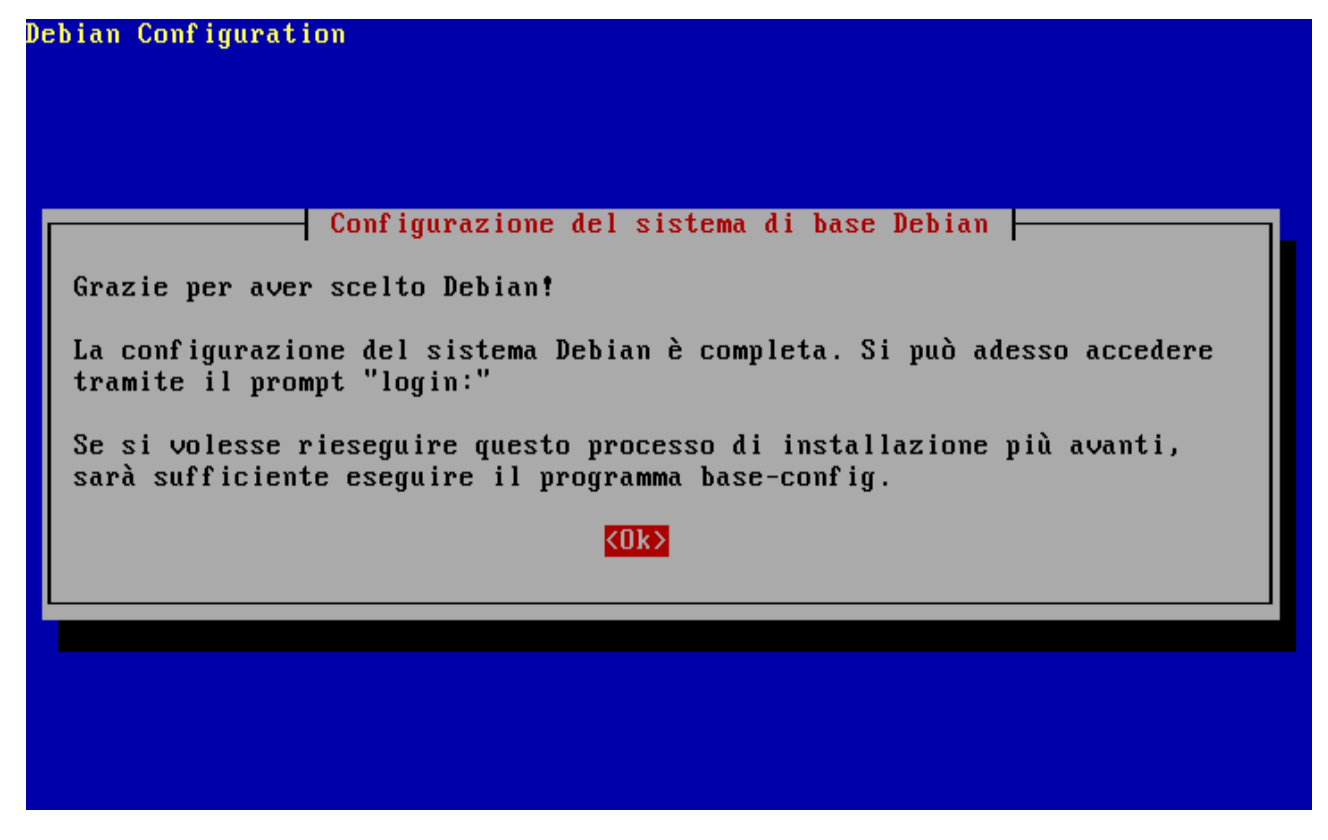

Ora abbiamo finalmente installato il nostro sistema base e possiamo configurarlo e ottimizzarlo

info: Switching console charset mapping to ISO-8859-1 Debian GNU/Linux 3.1 shrek tty1 shrek login: \_

# Configurazione

Vediamo ora di configurare la nostra macchina per avere una postazione multimediale ottimizzata e ricca di strumenti.

Innanzi tutto bisogna sapere che, quando fu creata Debian (1993), fu ritenuto necessario che il sistema incorporasse un metodo di gestione dei pacchetti installati sulla macchina. A questo sistema fu dato il nome <u>dpkg</u>. Fu così che nacque il famoso "PACCHETTO" nel mondo GNU/Linux, poco prima che RedHat decidesse di creare il proprio <u>rpm</u>.

Rapidamente un nuovo dilemma si fece strada nelle menti degli sviluppatori di GNU/Linux. A loro serviva un modo rapido, pratico ed efficiente per installare i programmi, che gestisse automaticamente le dipendenze e che avesse cura di mantenere i file di configurazione esistenti mentre si effettuavano i vari aggiornamenti. Ancora una volta Debian ha aperto la strada dando vita ad APT (Advanced Packaging Tool).

## APT – Descrizione Pacchetti

I pacchetti generalmente contengono tutti quei file necessari a implementare una serie di comandi o funzionalità. Ci sono due tipi di pacchetti Debian:

- *Pacchetti binari*, che contengono eseguibili, file di configurazione, pagine man/info e sono solitamente caratterizzati dall'estensione <u>.deb</u>.
- *Pacchetti sorgente*, che consistono in un file <u>.dsc</u> che descrive il pacchetto sorgente, un file <u>.orig.tar.gz</u> che contiene il sorgente originale non modificato nel formato tar compresso con gzip e solitamente un file <u>.diff.gz</u> che contiene le modifiche specifiche di Debian fatte al sorgente originale.

L'installazione di software attraverso il sistema dei pacchetti usa "dipendenze" che vengono progettate con cura dai manutentori dei pacchetti. Queste dipendenze sono documentate nel file <u>control</u> associato ad ogni pacchetto.

Nello svolgere le sue operazioni, APT usa un file che contiene la lista delle "sorgenti" dalle quali può attingere i pacchetti. Questo file è /etc/apt/sources.list

Il contenuto di questo file ha normalmente il seguente formato:

deb http://ftp2.it.debian.org/debian/ testing main non-free contrib

deb-src http://ftp2.it.debian.org/debian/ testing main non-free contrib

La prima parola di ogni riga, deb o deb-src, indica il tipo di archivio: se contiene pacchetti binari (deb), o se l'archivio contiene i pacchetti sorgente (deb-src).

#### <u>APT - Uso</u>

Decisa la versione a noi più consona (Sarge, Etch o Sid come spiegate all'inizio della guida) si procederà con un aggiornamento della lista dei pacchetti in cache , tramite il comando:

# apt-get update

Ora per installare un qualunque pacchetto, si può semplicemente dare il comando

# apt-get install nome\_pacchetto

e sarà direttamente apt a risolvere le dipendenze di programmi e librerie, indicandovi se sarà necessario aggiornare, rimuovere o installare nuovi pacchetti, inoltre se per caso, non ci dovessimo ricordare il nome preciso del pacchetto, apt ci viene incontro e lanciando semplicemente il comando:

# apt-cache search XY

**<u>NB</u>**: XY indica una parte del nome del pacchetto che voi vi ricordate

Inoltre se volessimo disinstallare un pacchetto o un programma che non ci serve più, basterà lanciare il comando:

# apt-get remove nome\_pacchetto

L'unico problema però nella rimozione di tale pacchetto è che non vengono rimosse le librerie ed i pacchetti ad esso associati, e per ovviare a tale piccolo difetto, basta installare il pacchetto "deborphan" [# apt-get install deborphan].

Dopo aver installato deborphan ed aver rimosso il pacchetto non più desiderato, basterà lanciare il comando:

# apt-get remove `deborphan`

e tale comando eliminerà definitivamente anche le librerie non più necessarie al sistema

Ora che abbiamo tutte le nozioni necessarie per conoscere le basi i Debian, possiamo proseguire.

#### Eccovi il MIO personale sources.list

**#REPOSITORY GENERALI** #Debian Experimental #deb http://ftp.it.debian.org/debian/ experimental main #Debian Unstable #deb http://ftp.it.debian.org/debian/ unstable main #Debian Testing #deb http://ftp.it.debian.org/debian/ testing main #Debian Stable deb http://ftp.it.debian.org/debian/ stable main non-free contrib deb http://non-us.debian.org/debian-non-US stable/non-US main contrib non-free deb http://security.debian.org/ stable/updates main contrib non-free #Debian OldStable #deb http://ftp.it.debian.org/debian/ oldstable main non-free contrib #deb http://non-us.debian.org/debian-non-US oldstable/non-US main contrib non-free #deb http://security.debian.org/ oldstable/updates main contrib non-free **#INTERFACCE GRAFICHE** #Xfcd 4.2 #deb http://www.os-works.com/debian testing main #deb-src http://www.os-works.com/debian testing main #KDE 3.4.1 #deb http://pkg-kde.alioth.debian.org/kde-3.4.1/ ./ # GNOME 2.10 #deb http://pkg-gnome.alioth.debian.org/debian experimental main #Xpde - Linux con lo sitile id Windows XP #deb http://www.linuxbh.org/naarea/ pacotes/ #Mplayer, lame, grip, qdvdauthor #deb ftp://ftp.nerim.net/debian-marillat/ sarge main #deb ftp://ftp.nerim.net/debian-marillat/ testing main #deb ftp://ftp.nerim.net/debian-marillat/ sid main #Cinelerra - editing video #deb http://www.kiberpipa.org/~minmax/cinelerra/builds/sid/ ./ #kavi2svcd #deb http://rarewares.org/debian/packages/unstable/ ./ #Skype e bootsplash #deb http://www.bootsplash.de/files/debian unstable main #deb-src http://www.bootsplash.de/files/debian unstable main #aMule #deb http://debian.sarcelle.net/ unstable main #NVU #deb http://www.linex.org/sources/linex/debian sarge linex #deb http://www.linuxbh.org/naarea/ pacotes/ #K3B #deb http://www.planet-moll.de/debian sarge main #Lives - Video Editing Systems deb http://sentinel.dk/debian/ unstable main

Procediamo

1) Installiamo il server grafico e l'interfaccia grafica, comprensiva di login manager e l'indicizzazione in lingua Italiana

# apt-get install x-window-system-core kdebase kdm kde-i18n-it kmix

2) Installiamo i driver audio e li configuriamo (NB: non sempre le periferiche audio sono riconosciute dal kernel standard)

# apt-get install alsa-base alsa-utils && alsaconfig

3) Installiamo i principali software di utilizzo del pc, quali: software di masterizzazione, browser internet, client di posta elettronica, lettore mp3, visualizzatori video, suite per ufficio, editor di immagini, programmi di istant messaging

# apt-get install k3b cdrdao mkisofs dvd+rw-tools mozilla-firefox mozilla-firefox-locale-it kopete xmms libmikmod2 xmms-skins kaffeine kaffeine-mozilla openoffice.org openoffice.org-bin openoffice.org-help-it openoffice.org-l10n-it openoffice.org-thesaurus-it openoffice.orghyphenation-it myspell-it dictionaries-common gimp mozilla-thunderbird mozilla-thunderbirdlocale-it

4) Ora il nostro sistema è pronto, lanciamo il comando "/etc/init.d/kdm start" ed effettuiamo il loggin. D'ora in avanti ricordiamoci che quasi ogni software open-source per il mondo Gnu/Linux è pacchettizzato per Debian, e per cercare la riga da aggiungere al sources.list, utilizzate il sito: <u>http://www.apt-get.org</u>